## How to place a Group Order

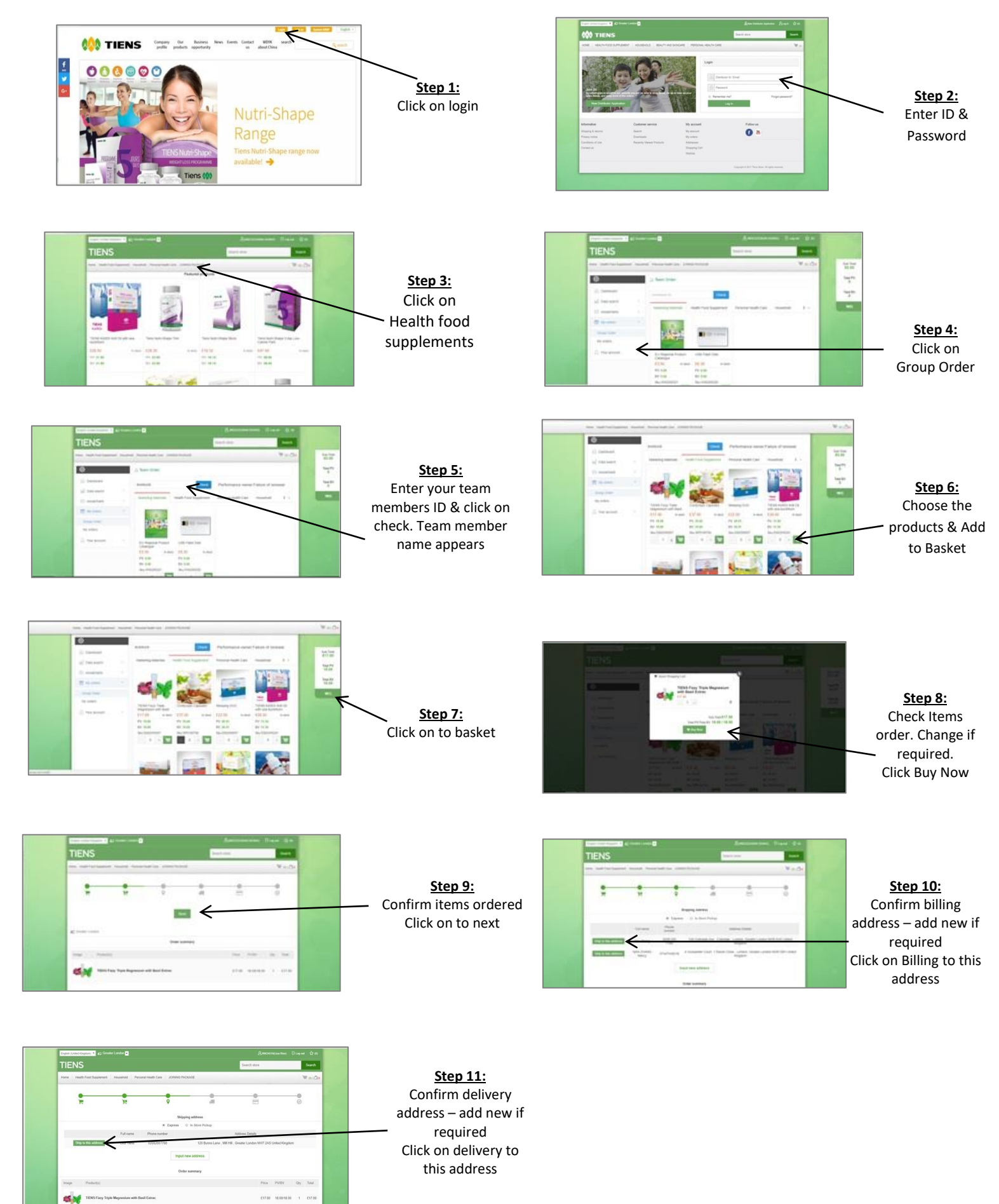

## TIENS

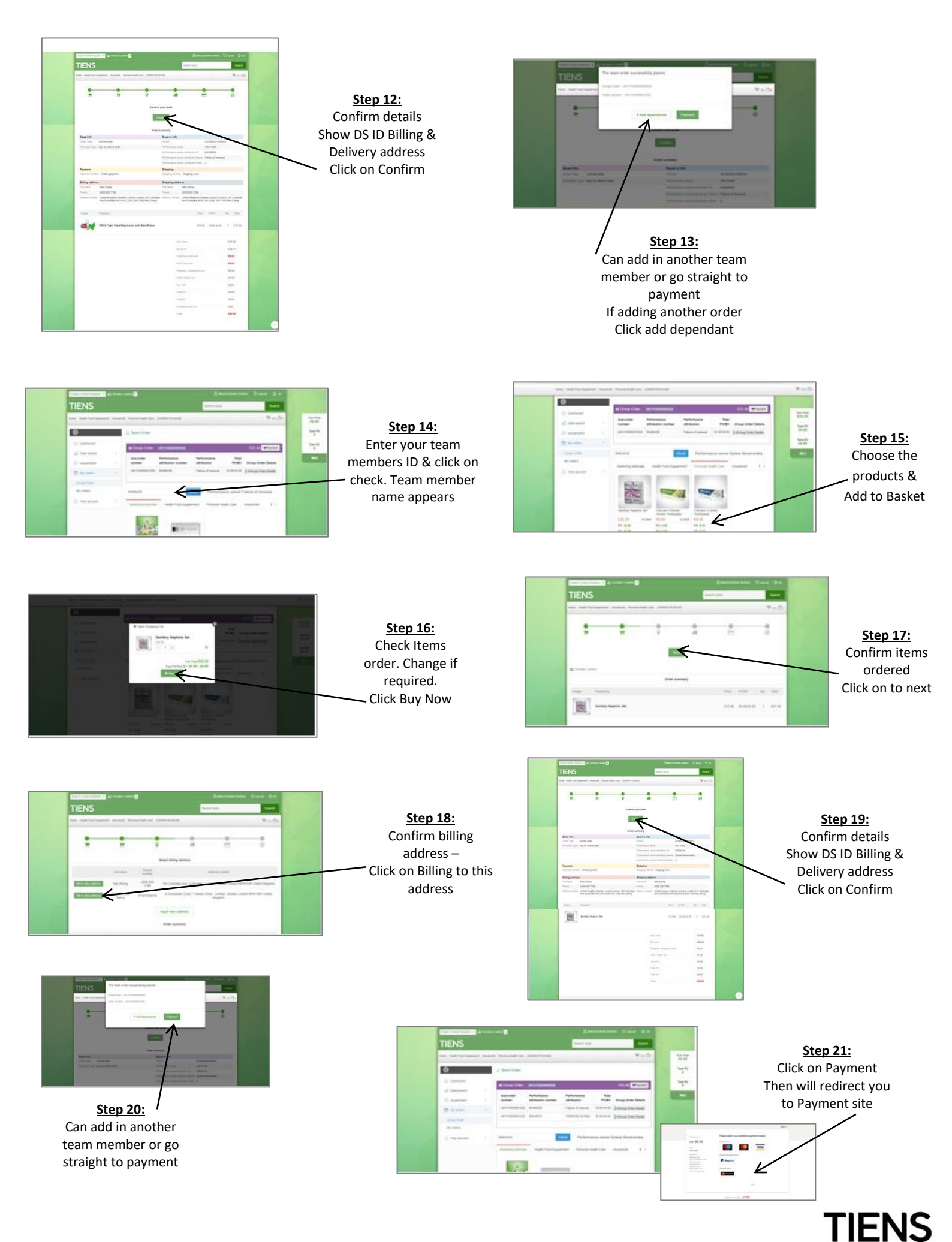

Oct 2018